# **Running Drawings**

1. If administrative permissions are enabled then you will need to login first; click on the LOGIN icon then you will be prompted to scan your card (or swipe):

Note: you must scan or swipe a membership card that has administrative or operator privledges

| <ul> <li>Moose Lodge 499</li> </ul>  |        |                                   | – 🗆 🛛   |
|--------------------------------------|--------|-----------------------------------|---------|
| DRAWINGS MANAGER                     | Member |                                   |         |
|                                      |        | Saturday \$1 (Jun 22 2024 8:00PM) |         |
|                                      |        | Login X                           |         |
|                                      |        | Scan Membership Card              |         |
|                                      |        | 7 Single-Use Password Cancel      |         |
|                                      |        |                                   |         |
|                                      |        |                                   |         |
|                                      |        |                                   |         |
|                                      |        |                                   |         |
|                                      |        |                                   |         |
|                                      |        |                                   | No Sale |
| Waiting for scan of membership card. | **     |                                   |         |

2. Once you are logged in you will see the a message at the bottom of the window showing you are logged in as an administrator or drawing operator:

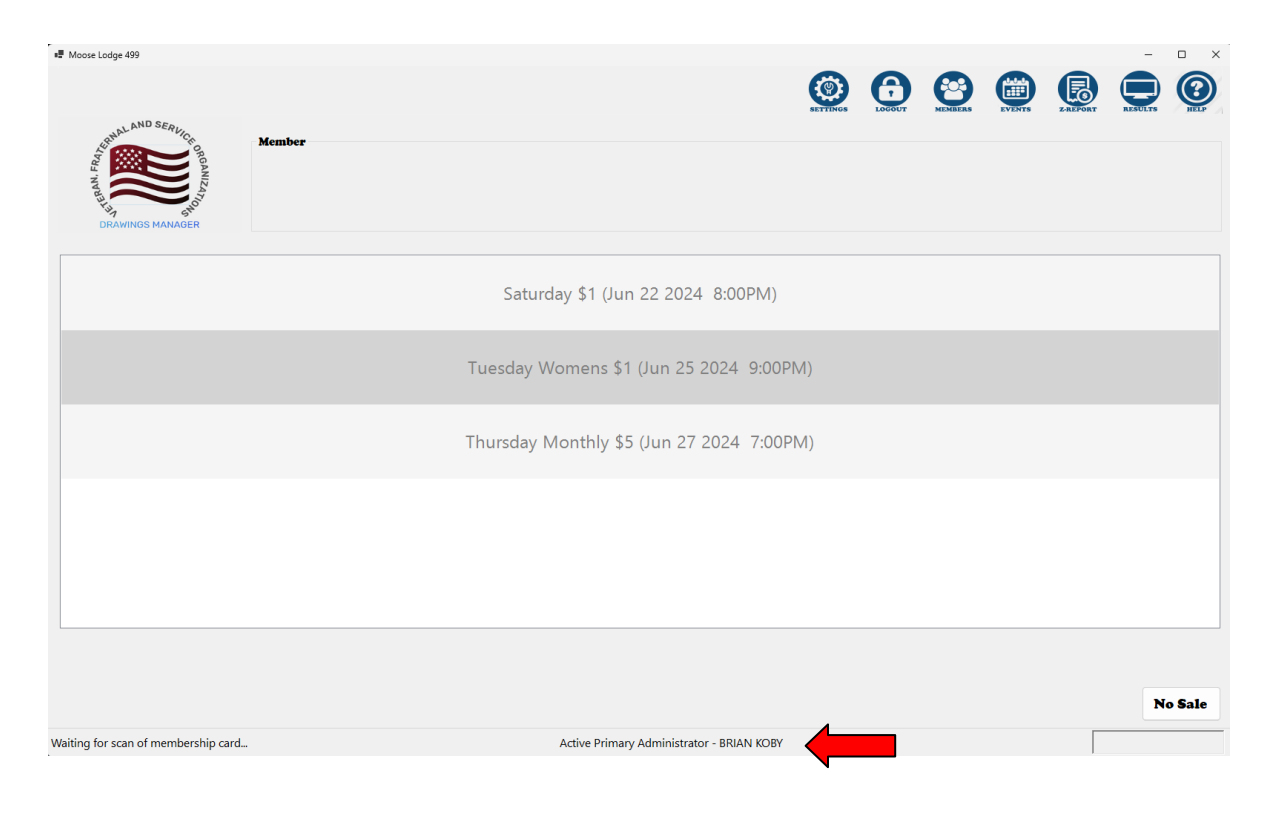

<u>Note:</u> Some icons in the examples in this procedure may not be visible depending on the type of profile the user is logged in as.

3. From the signup window select the EVENTS icon:

| Noose Lodge 499                     |        |         |                    |                          |          |        |                  |         | -       | D X    |
|-------------------------------------|--------|---------|--------------------|--------------------------|----------|--------|------------------|---------|---------|--------|
| CRAMINGS MANAGER                    | Member |         |                    |                          | SETTINGS | LOCOUT | KENERS<br>KENERS | LAEPORT | RESULTS |        |
|                                     |        | Sa      | uturday \$1 (Jun 2 | 22 2024 8:00PN           | 1)       |        |                  |         |         |        |
|                                     |        | Tuesda  | ay Womens \$1 (.   | (Jun 25 2024 9:(         | OOPM)    |        |                  |         |         |        |
|                                     |        | Thursda | ay Monthly \$5 (   | (Jun 27 2024 7:0         | 00PM)    |        |                  |         |         |        |
|                                     |        |         |                    |                          |          |        |                  |         |         |        |
|                                     |        |         |                    |                          |          |        |                  |         |         |        |
|                                     |        |         |                    |                          |          |        |                  |         | Na      | - Eala |
| Waiting for scan of membership care | I      |         | Active Primary A   | Administrator - BRIAN KC | DBY      |        |                  |         | No      | o sale |

### 4. The Drawings Event page will be displayed as a new window:

| Moose Lodge 499 - Drawing Events |                     |                     |                     |           | SAVE                       |              |
|----------------------------------|---------------------|---------------------|---------------------|-----------|----------------------------|--------------|
| Drawing                          | Drawing Date        | Ticket Sales Begin  | Ticket Sales End    | Closed    | Rollov                     | er           |
| Daily .50                        | 06/21/2024 10:00 PM | 01/01/2024 12:00 AM | 06/21/2024 10:00 PM | No        | \$798.0<br>Sales<br>\$2.00 | 50<br>5<br>5 |
| Saturday \$1                     | 06/22/2024 08:00 PM | 01/01/2024 12:00 AM | 06/22/2024 08:00 PM | No        | Entrie<br>4                | s            |
| Tuesday Womens \$1               | 06/25/2024 09:00 PM | 01/01/2024 12:00 AM | 06/25/2024 09:00 PM | No        | DRAW WI                    | NNERS        |
| Thursday Monthly \$5             | 06/27/2024 07:00 PM | 01/01/2024 12:00 AM | 06/27/2024 07:00 PM | No        |                            |              |
|                                  |                     |                     |                     |           |                            |              |
|                                  |                     | 1                   |                     |           |                            |              |
|                                  |                     |                     |                     |           |                            |              |
|                                  |                     |                     | Show Clos           | ed Events |                            |              |

| Moose Lodge 499 - Drawing Events |                     |                     |                     | _         | - 0                            |    |
|----------------------------------|---------------------|---------------------|---------------------|-----------|--------------------------------|----|
|                                  |                     |                     | BULLETIN            | TYPES     | SAVE UN                        |    |
| Drawing                          | Drawing Date        | Ticket Sales Begin  | Ticket Sales End    | Closed    | Rollover                       |    |
| Daily .50                        | 06/21/2024 10:00 PM | 01/01/2024 12:00 AM | 06/21/2024 10:00 PM | No        | \$17,435.00<br>Sales<br>\$4.00 |    |
| Saturday \$1                     | 06/22/2024 08:00 PM | 01/01/2024 12:00 AM | 06/22/2024 08:00 PM | No        | Entries<br>4                   |    |
| Tuesday Womens \$1               | 06/25/2024 09:00 PM | 01/01/2024 12:00 AM | 06/25/2024 09:00 PM | No        | DRAW WINNE                     | RS |
| Thursday Monthly \$5             | 06/27/2024 07:00 PM | 01/01/2024 12:00 AM | 06/27/2024 07:00 PM | No        |                                |    |
|                                  |                     |                     |                     |           |                                |    |
|                                  |                     |                     |                     |           |                                |    |
|                                  |                     |                     |                     |           |                                |    |
|                                  |                     |                     | Show Close          | ed Events |                                |    |

### 5. On the Drawings Event window, highlight the Drawing you want to run:

6. Verify the correct drawing is highlighted and the Rollover, Sales and Entries data is correct then click on the DRAW WINNERS button:

| Moose Lodge 499 - Drawing Events |                     |                     |                     |           | - O X           |
|----------------------------------|---------------------|---------------------|---------------------|-----------|-----------------|
|                                  |                     |                     | BULLETIN            | TTPES     | SAVE UNDO       |
| Drawing                          | Drawing Date        | Ticket Sales Begin  | Ticket Sales End    | Closed    | Rollover        |
| Daily .50                        | 06/21/2024 10:00 PM | 01/01/2024 12:00 AM | 06/21/2024 10:00 PM | No        | Sales<br>\$4.00 |
| Saturday \$1                     | 06/22/2024 08:00 PM | 01/01/2024 12:00 AM | 06/22/2024 08:00 PM | No        | Entries<br>4    |
| Tuesday Womens \$1               | 06/25/2024 09:00 PM | 01/01/2024 12:00 AM | 06/25/2024 09:00 PM | No        | DRAW WINNERS    |
| Thursday Monthly \$5             | 06/27/2024 07:00 PM | 01/01/2024 12:00 AM | 06/27/2024 07:00 PM | No        | Randomly se     |
|                                  |                     |                     |                     |           |                 |
|                                  |                     |                     |                     |           |                 |
|                                  |                     |                     |                     |           |                 |
|                                  |                     |                     |                     |           |                 |
|                                  |                     |                     | Show Clos           | ed Events |                 |

# 7. A new Drawing window will appear; verify the drawing name and date is correct:

| Moose Lodge 499        |       |          |      |      |         |         | - 0 ×   |
|------------------------|-------|----------|------|------|---------|---------|---------|
|                        |       |          |      |      |         |         |         |
|                        | Order |          |      |      |         |         | RECEIPT |
| ANAL AND SERVICE       | Drawn | MemberlD | Name |      | Entered | Present | Payout  |
|                        |       |          |      |      |         |         |         |
| AZIN' F                |       |          |      |      |         |         |         |
| A HUN SHOULD           |       |          |      |      |         |         |         |
| DRAWINGS MANAGER       |       |          |      |      |         |         |         |
| Saturday \$1           |       | -        |      |      |         |         |         |
| (06/22/2024 08:00 PM)  |       |          |      |      |         |         |         |
| Rollover \$17,435.00   |       |          |      |      |         |         |         |
| Sales \$4.00           |       |          |      |      |         |         |         |
| Pool Total \$17,439.00 |       |          |      |      |         |         |         |
| # in Pool 10           |       |          |      |      |         |         |         |
| # of Draws 1           |       |          |      |      |         |         |         |
|                        |       |          |      |      |         |         |         |
| Additional Draw        |       |          |      |      |         |         |         |
|                        |       |          |      |      |         |         |         |
|                        |       |          |      |      |         |         |         |
|                        |       |          |      |      |         |         |         |
| Draw Down              |       |          |      |      |         |         |         |
|                        |       | _        |      |      |         | _       |         |
|                        |       |          |      | Draw |         |         |         |
|                        |       |          |      |      |         |         |         |

8. When ready click the DRAW button to select the first name for this drawing:

| Moose Lodge 499        |                |          |      |   |      |   |         |         | – o ×   |
|------------------------|----------------|----------|------|---|------|---|---------|---------|---------|
|                        |                |          |      |   |      |   |         |         | REGEIPT |
| AND SERVIC             | Order<br>Drawn | MemberlD | Name |   |      |   | Entered | Present | Payout  |
|                        |                |          |      |   |      |   |         |         |         |
| NIZATI                 |                |          |      |   |      |   |         |         |         |
| DRAWINGS MANAGER       |                |          |      |   |      |   |         |         |         |
| Saturday \$1           |                |          |      |   |      |   |         |         |         |
| (06/22/2024 08:00 PM)  |                |          |      |   |      |   |         |         |         |
| Rollover \$17,435.00   |                |          |      |   |      |   |         |         |         |
| Sales \$4.00           |                |          |      |   |      |   |         |         |         |
| Pool Total \$17,439.00 |                |          |      |   |      |   |         |         |         |
| # in Pool 10           |                |          |      |   |      |   |         |         |         |
| # of Draws 1           |                |          |      |   |      |   |         |         |         |
|                        | -              |          |      |   |      |   |         |         |         |
|                        |                |          |      |   |      |   |         |         |         |
| Additional Draw        |                |          |      |   |      |   |         |         |         |
|                        |                |          |      |   |      |   |         |         |         |
|                        |                |          |      |   |      |   |         |         |         |
|                        |                |          |      |   |      |   |         |         |         |
|                        |                |          |      |   |      |   |         |         |         |
| Draw Down              |                |          |      |   |      |   |         |         |         |
|                        |                | _        |      | _ |      | 4 | _       | _       |         |
|                        |                |          |      |   | Draw |   |         |         |         |
|                        |                |          |      |   |      |   |         |         |         |

**<u>NOTE</u>**: If you are running this drawing before the scheduled drawing time you will receive a warning message like the example below; PLEASE READ THE MESSAGE AND SELECT YES OR NO:

| EVENT DATE OF 6/22/2024 8:00:00 PM HAS NOT BEEN  | REACHED! |
|--------------------------------------------------|----------|
| You seem to be drawing this ear<br>ARE YOU SURE? | y.       |
| YES                                              | NO       |

9. The winning name is selected for this drawing and is displayed like in the example below:

| æ. | Moose | Lodge | 499 |
|----|-------|-------|-----|
|    |       |       |     |

|                                  | Γ               | Order | MemberID     | Name                   | Entered | Present | Payout  |
|----------------------------------|-----------------|-------|--------------|------------------------|---------|---------|---------|
| ARMAL AND SER                    | JICE ORG        | Drawn | 000000965433 | KENNETH E BEICHLER     | Yes     |         | \$8,719 |
| TERAN. F                         | ANIZATIO        |       |              |                        |         |         |         |
| DRAWINGS MAN                     | AGER            |       |              |                        |         |         |         |
| Saturday \$1<br>(06/22/2024 08:0 | 0 PM)           |       |              |                        |         |         |         |
| Rollover \$17                    | 7,435.00        |       |              |                        |         |         |         |
| Sales                            | \$4.00          |       |              |                        |         |         |         |
| Pool Total \$17                  | 7,439.00        |       |              |                        |         |         |         |
| # in Pool                        | 10              |       |              |                        |         |         |         |
| # of Draws                       | 1               |       |              |                        |         |         |         |
| Additional Dr                    | aw              |       |              |                        |         |         |         |
| Draw Down                        | n               |       |              |                        |         |         |         |
|                                  |                 |       |              | <b>Confirm Drawing</b> |         |         |         |
| d remaining cash in n            | ool: \$8,719,50 |       |              |                        |         |         |         |

## NOTE: DO NOT CLICK ON "CONFIRM DRAWING" YET!

10. <u>Verify if the winner is present</u> and click the box next to their name if present or leave unchecked if not:

Note: the Payout amount will automatically update based on present / not-present payout amounts.

| Order<br>Drawn | MemberlD     | Name               | Entered | Present | Payout     |
|----------------|--------------|--------------------|---------|---------|------------|
| 1              | 000000965433 | KENNETH E BEICHLER | Yes     | •       | \$8,719.50 |

11. IF there is <u>NOT</u> a "draw down" or "additional draw" needed for this drawing then click on "Confirm Drawing" otherwise click on "Additional Draw" or "Draw Down" to select more winners:

| Moose | Lodge 499 |
|-------|-----------|
|-------|-----------|

| AND SER                                  | Order<br>Drawn | MemberID     | Name               | Entered | Present | Payou  |
|------------------------------------------|----------------|--------------|--------------------|---------|---------|--------|
| A SA SA SA SA SA SA SA SA SA SA SA SA SA | AR0/ 1         | 000000965433 | KENNETH E BEICHLER | Yes     | 0       | \$8,71 |
| RAN. F                                   | ANIZA          |              |                    |         |         |        |
| DRAWINGS MANAGE                          |                |              |                    |         |         |        |
| BIANNIO PARACE                           |                |              |                    |         |         |        |
| Saturday \$1<br>(06/22/2024 08:00 PM     | )              |              |                    |         |         |        |
| Rollover \$17,435                        | .00            |              |                    |         |         |        |
| Sales \$4.00                             |                |              |                    |         |         |        |
| Pool Total \$17,439                      | .00            |              |                    |         |         |        |
| # in Pool 10                             |                |              |                    |         |         |        |
| # of Draws 1                             |                |              |                    |         |         |        |
| Additional Draw                          |                |              |                    |         |         |        |
|                                          |                | _            |                    |         |         |        |
| Draw Down                                |                |              |                    |         |         |        |
|                                          | •              |              |                    | 4       |         |        |

#### Notes:

- → "Confirm Drawing" will close the drawing
- → "Additional Draw" will select another winner with the same payout percents for each winner as the original draw; additional draws can be run multiple times.
- → "Draw Down" will allow you to change the payout amounts for the next name selected; Draw Down can be run multiple times with the same or different payout amounts each time

| DRAW                   | DOWN               |
|------------------------|--------------------|
|                        | Starting Pool      |
| Present Pays           | \$14,364.75        |
| \$500.00               | Winner Totals      |
| Not Present Pays       | \$0.00             |
| \$250.00               | Projected Rollover |
|                        | \$13,864.75        |
|                        |                    |
| Draw Additional Winner | Cancel             |

12. After all "Additional Draw" and "Draw Down" drawings are complete then click on Confirm Drawing

| Moose Lodge 499 |  |
|-----------------|--|
|-----------------|--|

|                                            |                |              |                    |         |         | Ц        |
|--------------------------------------------|----------------|--------------|--------------------|---------|---------|----------|
| , AND SED,                                 | Order<br>Drawn | MemberlD     | Name               | Entered | Present | Payout   |
| A ST ANAL                                  | 1              | 000019746911 | BRIAN KOBY         | No      |         | \$0.00   |
| ZPZINY                                     | 2              | 00000965455  | TERRY BLACKSTONE   | Yes     |         | \$250.00 |
| DRAWINGS MANAGER                           | 3              | 000000965433 | KENNETH E BEICHLER | Yes     |         | \$250.00 |
| Saturday \$1                               |                |              |                    |         |         |          |
| (07/06/2024 08:00 PM)                      |                |              |                    |         |         |          |
| Rollover \$14,359.75                       |                |              |                    |         |         |          |
| Sales \$5.00                               |                |              |                    |         |         |          |
| Pool Total \$14,364,75                     |                |              |                    |         |         |          |
| #in Pool 10                                |                |              |                    |         |         |          |
|                                            |                |              |                    |         |         |          |
| # of Draws 1                               |                |              |                    |         |         |          |
|                                            |                |              |                    |         |         |          |
| Additional Draw                            |                |              |                    |         |         |          |
|                                            |                |              |                    |         |         |          |
|                                            |                |              |                    |         |         |          |
| Draw Down                                  |                |              |                    |         |         |          |
|                                            |                |              |                    |         |         |          |
|                                            |                |              | Confirm Drawing    |         |         |          |
|                                            |                |              | Confirm Drawing    |         |         |          |
| timated remaining each in neal \$12.064.7E |                |              |                    |         |         |          |

13. Click on the X in the upper right corner of the window to close the Drawings Results page:

**<u>Note</u>**: Click on the RECEIPT icon before closing to reprint the drawing results to the receipt printer.

| iose Lodge 499                           |            |              |                    |   |     |         | - O X    |
|------------------------------------------|------------|--------------|--------------------|---|-----|---------|----------|
|                                          |            |              |                    |   |     |         |          |
|                                          | Order      | ManahariD    | News               | [ |     | Durrent | RECEIPT  |
| RWAL AND SERVICE                         | Drawn<br>1 | 000019746911 |                    |   |     | No      | \$0.00   |
| A SAO                                    | 2          | 000000965455 |                    | I |     | No      | \$250.00 |
| NIZ47,                                   | 3          | 000000965433 | KENNETH E BEICHLER | · | /es | No      | \$250.00 |
| DRAWINGS MANAGER                         |            |              |                    |   |     |         |          |
|                                          |            |              |                    |   |     |         |          |
| Saturday \$1                             |            |              |                    |   |     |         |          |
| (07/06/2024 08:00 PM)                    |            |              |                    |   |     |         |          |
| Rollover \$14,359.75                     |            |              |                    |   |     |         |          |
| Sales \$5.00                             |            |              |                    |   |     |         |          |
| Pool Total \$14,364.75                   |            |              |                    |   |     |         |          |
| # in Pool 10                             |            |              |                    |   |     |         |          |
| # of Draws 1                             |            |              |                    |   |     |         |          |
|                                          | -          |              |                    |   |     |         |          |
| Additional Draw                          |            |              |                    |   |     |         |          |
|                                          |            |              |                    |   |     |         |          |
|                                          |            |              |                    |   |     |         |          |
|                                          |            |              |                    |   |     |         |          |
| Draw Down                                |            |              |                    |   |     |         |          |
|                                          |            |              |                    |   | _   |         |          |
|                                          |            |              |                    |   |     |         |          |
| ated remaining cash in pool: \$13,864,75 |            |              |                    |   |     |         |          |

14. Click on the X in the upper right corner of the window to close the Drawing Event page:

| Moose Lodge 499 - Drawing Events |                     |                     |                     |           | – o x                |
|----------------------------------|---------------------|---------------------|---------------------|-----------|----------------------|
|                                  |                     |                     | BULLETIN            | TYPES     | SAVE DINES           |
| Drawing                          | Drawing Date        | Ticket Sales Begin  | Ticket Sales End    | Closed    | Rollover<br>\$800.00 |
| Daily .50                        | 06/22/2024 10:00 PM | 01/02/2024 12:00 AM | 06/22/2024 10:00 PM | No        | Sales<br>\$2.50      |
| Tuesday Womens \$1               | 06/25/2024 09:00 PM | 01/01/2024 12:00 AM | 06/25/2024 09:00 PM | No        | Entries<br>5         |
| Thursday Monthly \$5             | 06/27/2024 07:00 PM | 01/01/2024 12:00 AM | 06/27/2024 07:00 PM | No        | DRAW WINNERS         |
| Saturday \$1                     | 07/13/2024 08:00 PM | 01/22/2024 12:00 AM | 07/13/2024 08:00 PM | No        |                      |
|                                  |                     |                     |                     |           |                      |
|                                  |                     |                     |                     |           |                      |
|                                  |                     |                     |                     |           |                      |
|                                  |                     |                     | Show Close          | ed Events |                      |

# 15. LOGOUT AS ADMINISTRATOR (if permissions are enabled); click on the LOGOUT icon

| ∎∎ Moose Lodge 499                                                                                                    |                                           |                    |
|----------------------------------------------------------------------------------------------------|-------------------------------------------|--------------------|
| AND SERIER OGONIZATION OF ANTICAST OF ANTICAST OF ANTI | Member                                    | or alsours Antis A |
|                                                                                                    | Saturday \$1 (Jun 22 2024 8:00PM)         |                    |
|                                                                                                    | Tuesday Womens \$1 (Jun 25 2024 9:00PM)   |                    |
|                                                                                                    | Thursday Monthly \$5 (Jun 27 2024 7:00PM) |                    |
|                                                                                                    |                                           |                    |
|                                                                                                    |                                           |                    |
|                                                                                                    |                                           |                    |
| Waiting for scap of membership card                                                                                                    | Active Primary Administrator - RPIAN KORY | No Sale            |

16. Verify the "Active Administrator - <NAME>" message at the bottom of the window is no longer present.

| Moose Lodge 499                                    |                                           | -       | o ×  |
|----------------------------------------------------|-------------------------------------------|---------|------|
|                                                    |                                           | MEMBERS | 0    |
| AND SERVICE OF OF OF OF OF OF OF OF OF OF OF OF OF | Member                                    |         |      |
|                                                    | Saturday \$1 (Jun 22 2024 8:00PM)         | <br>    |      |
|                                                    | Tuesday Womens \$1 (Jun 25 2024 9:00PM)   |         |      |
|                                                    | Thursday Monthly \$5 (Jun 27 2024 7:00PM) |         |      |
|                                                    |                                           |         |      |
|                                                    |                                           |         |      |
|                                                    |                                           | Na      | Fala |
| Waiting for scan of membership card                |                                           | NO      | oale |